## به نام خدا

## آموزش تخليه اطلاعات استاتيك از طريق wifi

درگام اول باید از طریق ۱۳۱۷ کامپیوتر به وای فای جی پی اس اتصال پیدا کنید.

بعد از اتصال در مرورگر کامپیوتر در نوار جستجو بالا <u>10.1.1.1 ر</u>ا تایپ و اینتر کنید در صفحه باز شده شما باید یوزر و پسورد دستگاه را وارد ، که در اکثر جی پی اس ها admin(با حروف کوچک) میباشد را وار نمایید بعد از زدن دکمه LOGINوارد تنظیمات جی پی اس می شوید .

در این مرحله باید از سربرگ DATA RECORD وارد شده و گزینه DATA DOWNLOAD راانتخاب کنید.

در قسمت select data تاریخ مورد نظر را انتخاب کرده و لیست کارهای استاتیک همان روز برای شما نمایان میشود و در آخر شما میتوانید فایل های مورد نظرتان رادانلود کنید.

| 😸 New Tab 🛛 🗙                    | +                                   | 김 아님의 그는 동네가 가려졌다. 생각                                                                           | 9                     |                 |
|----------------------------------|-------------------------------------|-------------------------------------------------------------------------------------------------|-----------------------|-----------------|
| ← → ♂ ☆                          | Q 10.1.1.1                          |                                                                                                 | Q Search              | II\ 🗊 🛎 🗏       |
| 🌣 Most Visited 🧕 Getting Started | Suggested Sites 🕲 Web Slice Gallery |                                                                                                 |                       | Cther Bookmarks |
|                                  |                                     |                                                                                                 |                       | *               |
|                                  |                                     |                                                                                                 |                       | 305.3°          |
|                                  |                                     |                                                                                                 |                       |                 |
|                                  |                                     |                                                                                                 |                       |                 |
|                                  |                                     |                                                                                                 |                       |                 |
|                                  |                                     | G Saarch the Web                                                                                | 4                     |                 |
|                                  |                                     | Jearch bie Web                                                                                  | ·                     |                 |
|                                  |                                     |                                                                                                 |                       |                 |
|                                  |                                     |                                                                                                 |                       |                 |
|                                  |                                     |                                                                                                 |                       |                 |
|                                  |                                     |                                                                                                 |                       |                 |
|                                  |                                     |                                                                                                 |                       |                 |
|                                  |                                     |                                                                                                 |                       |                 |
|                                  |                                     |                                                                                                 |                       |                 |
|                                  |                                     |                                                                                                 |                       |                 |
|                                  |                                     |                                                                                                 |                       |                 |
|                                  |                                     |                                                                                                 |                       |                 |
|                                  |                                     |                                                                                                 |                       |                 |
|                                  | 🖒 Messages from Firefox             |                                                                                                 |                       |                 |
|                                  | Do you sometime                     | want to literally run away from your computer? Us too. Make it a reality with Pocket's beginner | r's guide to running. |                 |
|                                  | •                                   |                                                                                                 |                       |                 |

|                                                                                                    |                                                                                                    |                                                                                                    |                                                                                                    |                                            |                                       | - 0 <b>X</b> |
|----------------------------------------------------------------------------------------------------|----------------------------------------------------------------------------------------------------|----------------------------------------------------------------------------------------------------|----------------------------------------------------------------------------------------------------|--------------------------------------------|---------------------------------------|--------------|
| Login                                                                                                    | ×                                                                                                    | +                                                                                                    |                                                                                                    |                                            |                                       |              |
| (←) → ୯ ଜ                                                                                                    | 0 🔏 🗝 10.1.1.                                                                                                    | 1/login_En.php                                                                                           | 🗵                                                                                                    | ि 🗘 🤇 Search                               | \                                     |              |
|                                                                                                    |                                                                                                    |                                                                                                    |                                                                                                    |                                            | 简体中文 Fnoli                            | sh   帮助      |
|                                                                                                    |                                                                                                    |                                                                                                    |                                                                                                    |                                            | interest in angle                     |              |
|                                                                                                    |                                                                                                    |                                                                                                    |                                                                                                    |                                            |                                       |              |
|                                                                                                    |                                                                                                    |                                                                                                    |                                                                                                    |                                            |                                       |              |
|                                                                                                    |                                                                                                    |                                                                                                    |                                                                                                    |                                            |                                       |              |
|                                                                                                    |                                                                                                    | -                                                                                                    |                                                                                                    |                                            |                                       |              |
|                                                                                                    |                                                                                                    | GN                                                                                                    | SS Web Server                                                                                         |                                            |                                       |              |
|                                                                                                    |                                                                                                    |                                                                                                    |                                                                                                    |                                            |                                       |              |
|                                                                                                    |                                                                                                    | Username: adr                                                                                            | nin                                                                                                   |                                            |                                       |              |
|                                                                                                    |                                                                                                    | Password:                                                                                                | ••                                                                                                    |                                            |                                       |              |
|                                                                                                    |                                                                                                    |                                                                                                    |                                                                                                    |                                            |                                       |              |
|                                                                                                    |                                                                                                    | Login                                                                                                    | Re                                                                                                    | set                                        |                                       |              |
|                                                                                                    | _                                                                                                    |                                                                                                    |                                                                                                    |                                            |                                       |              |
|                                                                                                    |                                                                                                    |                                                                                                    |                                                                                                    |                                            |                                       |              |
|                                                                                                    |                                                                                                    |                                                                                                    |                                                                                                    |                                            |                                       |              |
|                                                                                                    |                                                                                                    |                                                                                                    |                                                                                                    |                                            |                                       |              |
|                                                                                                    |                                                                                                    |                                                                                                    |                                                                                                    |                                            |                                       |              |
|                                                                                                    |                                                                                                    |                                                                                                    |                                                                                                    |                                            |                                       |              |
|                                                                                                    |                                                                                                    |                                                                                                    |                                                                                                    |                                            |                                       |              |
| GNSS                                                                                                    | ×                                                                                                    | +                                                                                                    |                                                                                                    | _                                          |                                       |              |
| GNSS                                                                                                    | X                                                                                                    | +                                                                                                    | 2nama-admin ••• 🔽                                                                                     |                                            |                                       |              |
| GNSS<br>← → C' û                                                                                                    | ×                                                                                                    | +<br>1/S9Main_En.php                                                                                     | ?name=admin 👐 <table-cell></table-cell>                                                               | र 🗘 🔍 Search                               |                                       |              |
| GNSS<br>← → C û                                                                                                    | ×                                                                                                    | +<br>1/S9Main_En.php                                                                                     | ?name=admin 😶 💟                                                                                       | ि 🗘 Search                                 |                                       |              |
| GNSS<br>← → C û                                                                                                    | x                                                                                                    | +<br>1/S9Main_En.php                                                                                     | ?name=admin 🚥 裙                                                                                       | र 🗘 🔍 Search                               |                                       |              |
| GNSS<br>$\leftarrow \rightarrow \mathbf{C}$                                                                                                    | ×                                                                                                    | +<br>1/S9Main_En.php                                                                                     | ?name=admin 🚥 🗹                                                                                       | र<br>द्रि Search                           |                                       |              |
| GNSS<br>← → C ♠<br>SUBSCOME<br>admin<br>DG30A11263                                                                                                    | ×<br><b>v</b> 10.1.1.                                                                                                    | +<br>1/S9Main_En.php<br>> Data Down                                                                      | ?name=admin ••• 🖸                                                                                     | ि 🗘 Search                                 |                                       |              |
| GNSS<br>← → C' ŵ<br>SURSCOME admin<br>DG30A11263                                                                                                    | ×<br>v 29198 [logout]                                                                                                    | +<br>1/S9Main_En.php<br>> Data Down                                                                      | ?name=admin ••• 🗟<br>load                                                                             | IEE File Tea                               |                                       |              |
| GNSS<br>← → C û<br>witcom<br>admin<br>DG30A11263<br>Statu                                                                                                    | ×                                                                                                    | +<br>1/S9Main_En.php<br>> Data Down                                                                      | ?name=admin ••• <table-cell></table-cell>                                                             | U ✿ Search                                 | : • STH                               |              |
| GNSS<br>← → C ♠<br>SURSCOME admin<br>DG30A11263<br>↓ Statu<br>★ Configur                                                                                                    | ×<br>♥ 29198 [logout]<br>Is +<br>ation +                                                                                                    | +<br>1/S9Main_En.php<br>> Data Down<br>Data S<br>Selee                                                   | ?name=admin ···· @<br>load<br>Source: • SD Card                                                       | USB File Type                              | : • STH                               |              |
| GNSS<br>← → C ŵ<br>SUBCOME<br>admin<br>DG30A11263<br>Configur<br>★ Satellite Info                                                                                                    | ×<br>♥ 29198 [logout]<br>IS +<br>ation +<br>ormation +                                                                                                    | +<br>1/S9Main_En.php<br>> Data Down<br>Data :<br>Selec<br>Tips:                                          | ?name=admin •••• <table-cell></table-cell>                                                            | USB File Type<br>G<br>o choose "Save targe | et Data                               |              |
| GNSS<br>← → C ♠<br>admin<br>DG30A11263<br>↓ Statu<br>★ Configur<br>★ Satellite Info<br>↓ Data Re                                                                                                    | ×                                                                                                    | +<br>1/S9Main_En.php<br>> Data Down<br>Date :<br>Selee<br>Tips:<br>Item                                  | ?name=admin •••• 👽<br>load<br>Source: • SD Card<br>: Date:<br>Right click "Download" to<br>File Name  | USB File Type<br>G<br>choose "Save targe   | e: • STH<br>et Data<br>t as"!<br>Size |              |
| GNSS<br>← → C û<br>supecont<br>admin<br>DG30A11283<br>Configur<br>X Configur<br>X Satellite Info<br>Data Re<br>Recording                                                                                                    | ×<br>▼ 29198 [logout]<br>Is +<br>ation +<br>ormation +<br>cord ▼<br>Config −                                                                                                    | +<br>1/S9Main_En.php<br>Data Down Data : Selec Tips: Item 1                                              | ?name=admin •••• <table-cell></table-cell>                                                            | USB File Type<br>choose "Save targe        | e: • STH<br>et Data<br>t as"!<br>Sire |              |
| GNSS<br>← → C                                                                                                    | ×<br>♥ ≤> 10.1.1.<br>129198 [legout]<br>IS +<br>ation +<br>cord +<br>config -<br>nload -                                                                                                    | +<br>1/S9Main_En.php<br>> Data Down<br>Data :<br>Selee<br>Tips:<br>Item<br>1<br>2                        | ?name=admin ••• 👽<br>Name=admin ••• 👽<br>SD Card<br>: Date:<br>Right click "Download" to<br>File Name | USB File Type<br>G choose "Save targe      | e: • STH<br>et Data<br>t as"!<br>Size |              |
| GNSS<br>← → C                                                                                                    | ×<br>▼ 29198 [logout]<br>Is +<br>ation +<br>cord •<br>Config =<br>nload =<br>mission =                                                                                                    | +<br>1/S9Main_En.php<br>Data Down<br>Data :<br>Selec<br>Tips:<br>Item<br>1<br>2<br>3                     | ?name=admin •••• <table-cell></table-cell>                                                            | USB File Type<br>choose "Save targe        | e: • STH<br>et Data<br>t as"!<br>Size |              |
| GNSS<br>← → C                                                                                                    | ×                                                                                                    | +<br>1/S9Main_En.php<br>Data Down<br>Data :<br>Salee<br>Tips:<br>Item<br>1<br>2<br>3<br>4                | Pname=admin ···<br>Poad<br>Source: • SD Card<br>: Date:<br>Right click "Download" to<br>File Name     | USB File Type<br>Choose "Save targe        | e: • STH<br>et Data<br>t as"!<br>Size |              |
| GNSS<br>← → C<br>admin<br>DG30A11283<br>Configur<br>X Configur<br>X Satellite Info<br>M Data Re<br>Recording<br>Data Dow<br>FTP Transf<br>B Data Tra<br>⊕ Network C                                                                                                    | ▼       ×         ▼       ✓         10.1.1.         129198       [logout]         Is       +         ation       +         ormation       +         cord       ▼         nload       −         mission       −         nsfer       +         config       +                                                                          | +<br>1/S9Main_En.php<br>Data Down<br>Data :<br>Selec<br>Tips:<br>Item<br>1<br>2<br>3<br>4<br>5           | ?name=admin •••• <table-cell></table-cell>                                                            | USB File Type<br>choose "Save targe        | e: • STH<br>et Data<br>t as"!<br>Sire |              |
| GNSS<br>← → C<br>admin<br>DG30A11263<br>C Statu<br>X Configur<br>X Configur<br>X Satellite Info<br>Data Re<br>Recording<br>Data Dow<br>FTP Transf<br>B Data Tra<br>⊕ Network C<br>Radio C<br>Radio C                                                                                                    | ×                                                                                                    | + 1/S9Main_En.php  Data 3  Selec Tip: Item 1 2 3 4 5 6                                                   | Pname=admin ···<br>Poad<br>Source: • SD Card<br>: Date:<br>Right click "Download" to<br>File Name     | USB File Type<br>Choose "Save targe        | e: • STH<br>et Data<br>t as"!<br>Size |              |
| GNSS<br>← → C<br>admin<br>DG30A11283<br>Configur<br>X Configur<br>X Satellite Info<br>M Data Re<br>Recording<br>Data Dow<br>FTP Transf<br>B Data Tra<br>⊕ Network C<br>Radio C                                                                                                    | ▼       ×         ▼       ∞         101.1.1         129198       [logout]         Is       +         ation       +         ormation       +         cord       ▼         nload       −         mission       −         nsfer       +         config       +         config       +         logistic       +         logistic       + | +<br>1/S9Main_En.php<br>Data Down<br>Data :<br>Selec<br>Tips:<br>Item<br>1<br>2<br>3<br>4<br>5<br>6<br>7 | <pre>?name=admin ····<br/>load Source:</pre>                                                          | USB File Type<br>Coose "Save targe         | e: • STH<br>et Data<br>t as"!<br>Sire |              |
| GNSS<br>← → C ← ♠<br>SUBLECTIONS<br>SUBLECTIONS<br>SUBLECTIONS<br>SUBLECTIONS<br>Statu<br>* Configur<br>* Satellite Info<br>M Data Recording<br>Data Dow<br>FTP Transo<br>Bata Dow<br>FTP Transo<br>Recording<br>Data Transo<br>Recording<br>Conta Transo<br>Recording<br>Conta Transo<br>Recording<br>Recording<br>Recor | ×<br>22198 [legout]<br>is +<br>ation +<br>ormation +<br>cord ↓<br>Config -<br>nload -<br>mission -<br>nsfer +<br>Config +<br>config +<br>Jpdate +                                                                                                    | + 1/S9Main_En.php  Data 3  Selec Tips:  Item  1  2  3  4  5  6  7  8                                     | Pname=admin ···<br>Poad<br>Source: • SD Card<br>: Date:<br>Right click "Download" to<br>File Name     | USB File Type<br>G<br>• choose "Save targe | e: • STH<br>et Data<br>t as"!<br>Size |              |